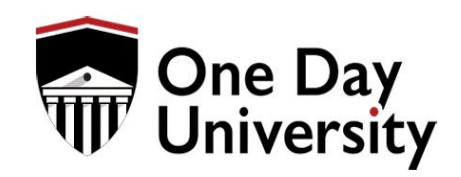

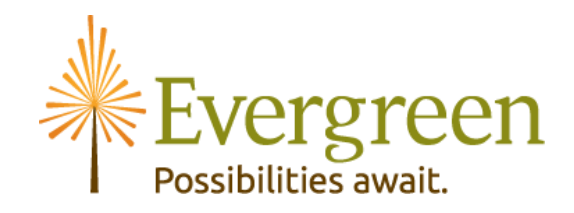

## ONE DAY UNIVERSITY SIGN-UP INSTRUCTIONS

ALL EVERGREEN RESIDENTS ARE ENTITLED TO A FREE MEMBERSHIP

- 1.) To sign up for your free OneDay University Membership go to <u>onedayu.com/membership</u>.
- 2.) Click on the yellow "Sign Up Now" button. (Do not be deterred by the \$8.95/Month fee, there is no cost to you for this membership)

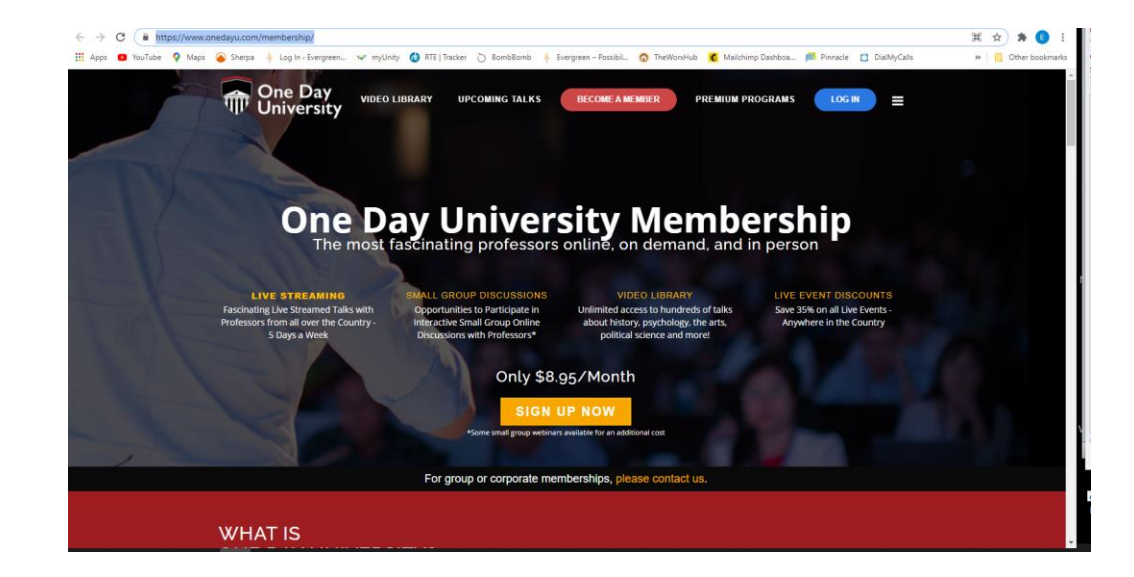

- 3.) Enter your community code into the coupon code box Our community code is **Evergreen** 
  - Click the red arrow next to the coupon code box to apply the coupon
  - You will then see a \$0.00 balance
  - Click the "Proceed to Checkout" button.

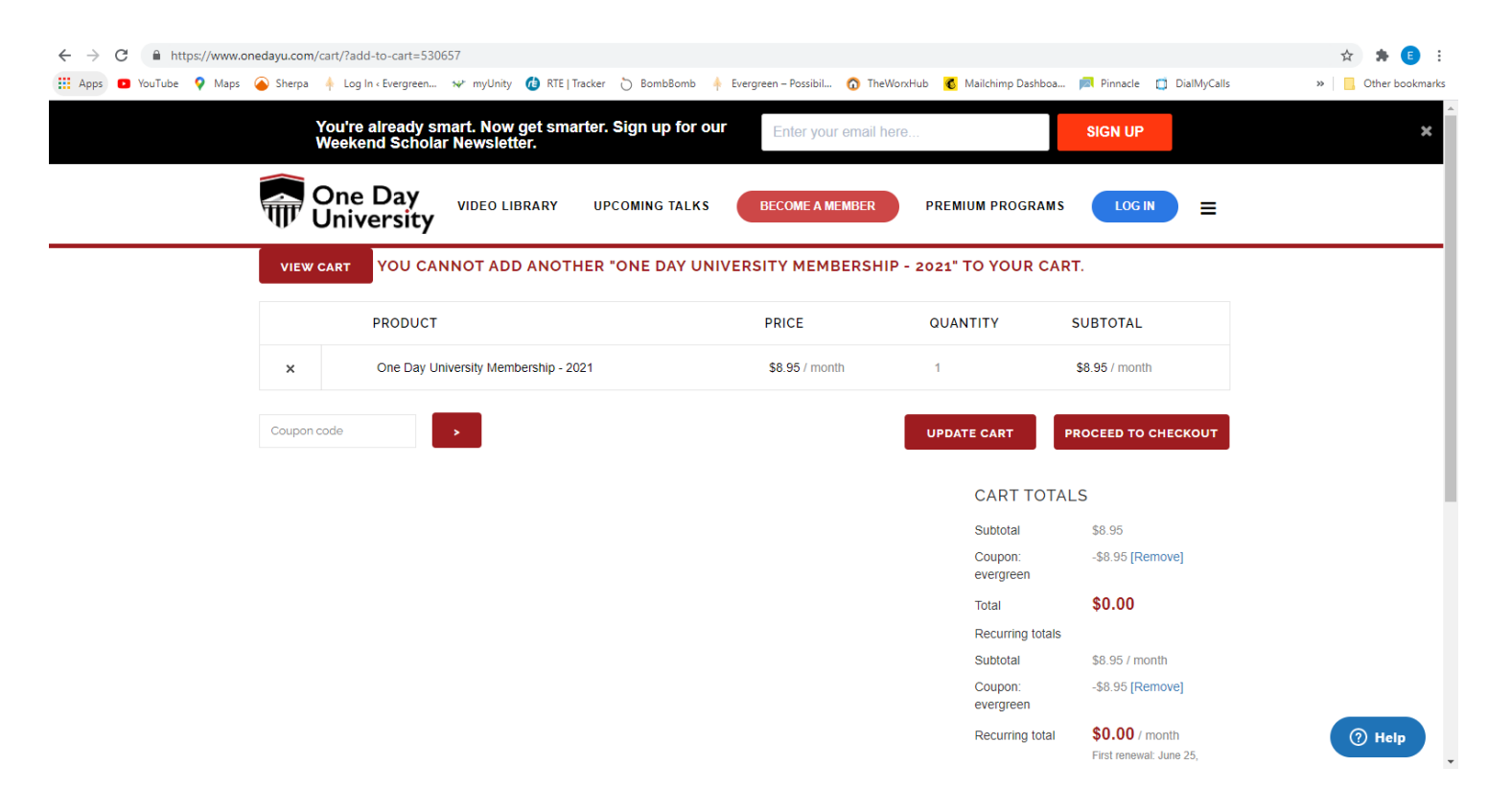

4.) Once you have "Checked Out" you will then be prompted to create an account. Please fill out the required information under the billing details and click the red Sign Up Now button

| RETURNING CUSTOMER? CLICK HERE TO LOGIN                                                                                                    |                                                                                                    |
|----------------------------------------------------------------------------------------------------|----------------------------------------------------------------------------------------------------|
| HAVE A COUPON? CLICK HERE TO ENTER YOUR CODE                                                                                                    |                                                                                                    |
| BILLING DETAILS                                                                                                    |                                                                                                    |
| First name                                                                                                    | Last name <u>*</u>                                                                                                    |
| First name                                                                                                    | Last name                                                                                                    |
| Country / Region                                                                                                    |                                                                                                    |
| United States (US)                                                                                                    | *                                                                                                    |
| Postcode / ZIP                                                                                                    |                                                                                                    |
| Postcode / ZIP                                                                                                    |                                                                                                    |
| Email address .::                                                                                                    |                                                                                                    |
| Email                                                                                                    |                                                                                                    |
| Subscribe to our Weekend Scholar for upcoming class notific<br>Create account password <u>*</u><br>Password                                                                                                    | fications, special courses and more!                                                                                                    |
| Subscribe to our Weekend Scholar for upcoming class notified for upcoming class notified for upcoming class notified for the set of the set of | fications, special courses and more!                                                                                                    |
| Subscribe to our Weekend Scholar for upcoming class notified Create account password Password UR ORDER DDUCT                                                                                                    | fications, special courses and more!                                                                                                    |
| Subscribe to our Weekend Scholar for upcoming class notified Create account password  Password VR ORDER DDUCT a Day University Membership - 2021 × 1                                                                                                    | fications, special courses and more!  SUBTOTAL \$8.95 / month                                                                               |
| Subscribe to our Weekend Scholar for upcoming class notified Create account password * Password PAR ORDER DDUCT Day University Membership - 2021 × 1 total                                                                                                    | fications, special courses and more!  SUBTOTAL  \$8.95 / month \$8.95                                                                       |
| Subscribe to our Weekend Scholar for upcoming class notified Create account password * Password Password Passw | fications, special courses and more!  SUBTOTAL  S8.95 / month S8.95 -\$8.95 [Remove]                                                        |
| Subscribe to our Weekend Scholar for upcoming class notified Create account password <u>*</u> Password PARORDER DDUCT a Day University Membership - 2021 × 1 total poor: evergreen al                                                                                                    | fications, special courses and more!  SUBTOTAL  S8.95 / month S8.95 -\$8.95 [Remove] S0.00                                                  |
| Subscribe to our Weekend Scholar for upcoming class notified Create account password * Password Password PAR ORDER DDUCT e Day University Membership - 2021 × 1 total upon: evergreen al urring totals                                                                                                    | fications, special courses and more!          SUBTOTAL         \$8.95 / month         \$8.95         -\$8.95 [Remove]         \$0.00        |
| Subscribe to our Weekend Scholar for upcoming class notified Create account password * Password Password PARORDER DDUCT a Day University Membership - 2021 × 1 total upon: evergreen al urring totals total                                                                                                    | fications, special courses and more!          SUBTOTAL         \$8.95 / month         \$8.95 [Remove]         \$0.00         \$8.95 / month |
| Subscribe to our Weekend Scholar for upcoming class notified Create account password * Password Password Passw | fications, special courses and more!                                                                                                    |

Your personal data will be used to process your order, support your experience throughout this website, and for other purposes described in our privacy policy.

## SIGN UP NOW

□ Send me news, announcements, and discounts. (optional)

5.) After clicking the "Sign Up Now" button you will be taken to a page that looks like this - confirming your membership. Click on the Video Library in the upper navigation bar and that will take you to the Video Library where you can start browsing.

| One Day<br>University                               |                                 | VIDEO LIBRAR          | Y UPCOMING TALKS            | PREMIUM PROGRAMS                 | MY ACCOUNT | ≡ |
|-----------------------------------------------------|---------------------------------|-----------------------|-----------------------------|----------------------------------|------------|---|
| THANK YOU. YOUR ORDER H                             | AS BEEN RECEIVED.               |                       |                             |                                  |            |   |
| Order number: Date:                                 | Email:                          |                       | Total:                      |                                  |            |   |
| 578183 May 25, 2                                    | 2021 Eseiser@Evergree           | enOshkosh.com         | \$0.00                      |                                  |            |   |
| NEXT STEPS                                          |                                 |                       |                             |                                  |            |   |
| If you purchased a regularly sc                     | heduled talk click here. If you | u purchased a Premit  | um Program or other special | event, you will receive an email | to view.   |   |
| If you have subscribed to a me                      | mbership, check out our vide    | eo catalogue in our V | 'ideo Library page.         |                                  |            |   |
| View the status of your subscri                     | ption in your account.          |                       |                             |                                  |            |   |
| ORDER DETAILS                                       |                                 |                       |                             |                                  |            |   |
| Product                                             |                                 | Total                 |                             |                                  |            |   |
| One Day University Membersh                         | ip - 2021 × 1                   | \$8.95                |                             |                                  |            |   |
| Subtotal:                                           |                                 | \$8.95                |                             |                                  |            |   |
| Discount:                                           |                                 | -\$8.95               |                             |                                  |            |   |
| Total:                                              |                                 | \$0.00                |                             |                                  |            |   |
| RELATED SUBSCRIPTIC                                 | ONS                             |                       |                             |                                  |            |   |
| SUBSCRIPTION STATUS                                 | NEXT TOTAL<br>PAYMENT           |                       |                             |                                  |            |   |
| #578184 Active                                      | June 25, \$0.00<br>2021         | VIEW                  |                             |                                  |            |   |
| BILLING ADDRESS                                     |                                 |                       |                             |                                  |            |   |
| Erin Seiser<br>54902<br>Eseiser@EvergreenOshkosh.co | m                               |                       |                             |                                  |            |   |
|                                                     |                                 |                       |                             |                                  |            |   |

## 6.) Once you have clicked on the Video Library you will see this type of page:

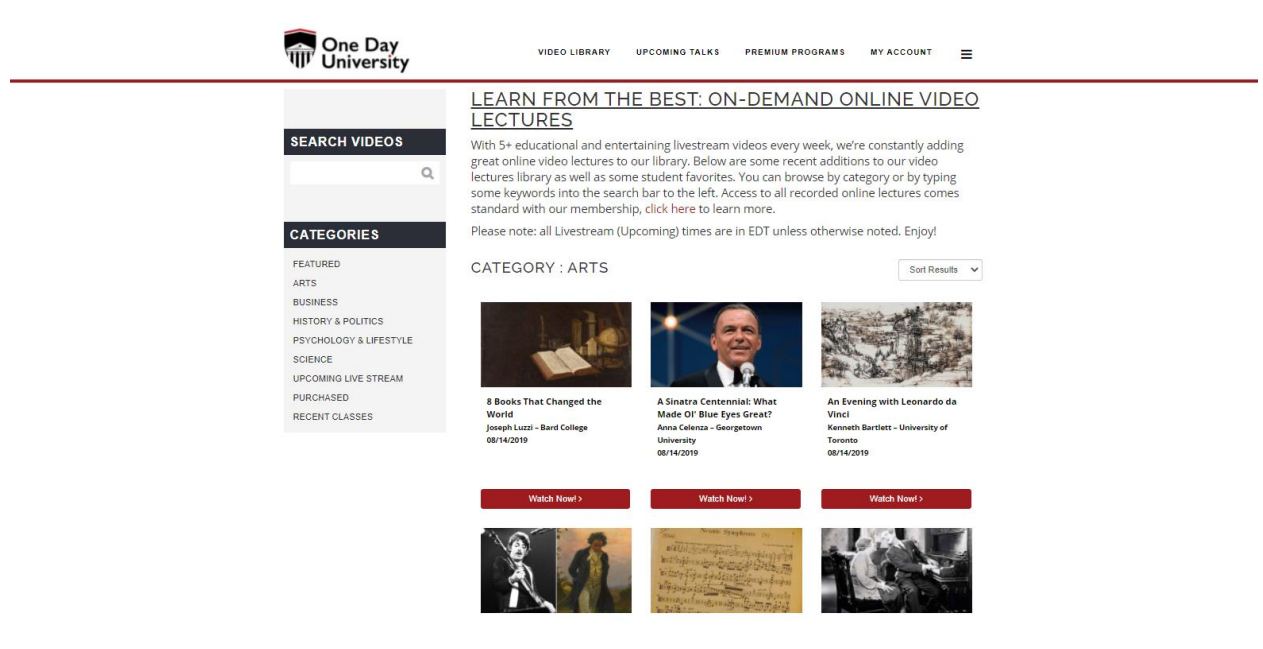

You are now free to explore the categories in the Video Library and Upcoming Talks.

## \*\*Note - Premium programs are not included in this membership.\*\*